## School Improvement Liverpool

## ECT Induction: Registration, Progress Reviews and Formal Assessments

**ECT appointed. School to check that they have been awarded QTS**, or are expected to be before start date - if the latter, remember to check QTS at start of contract.

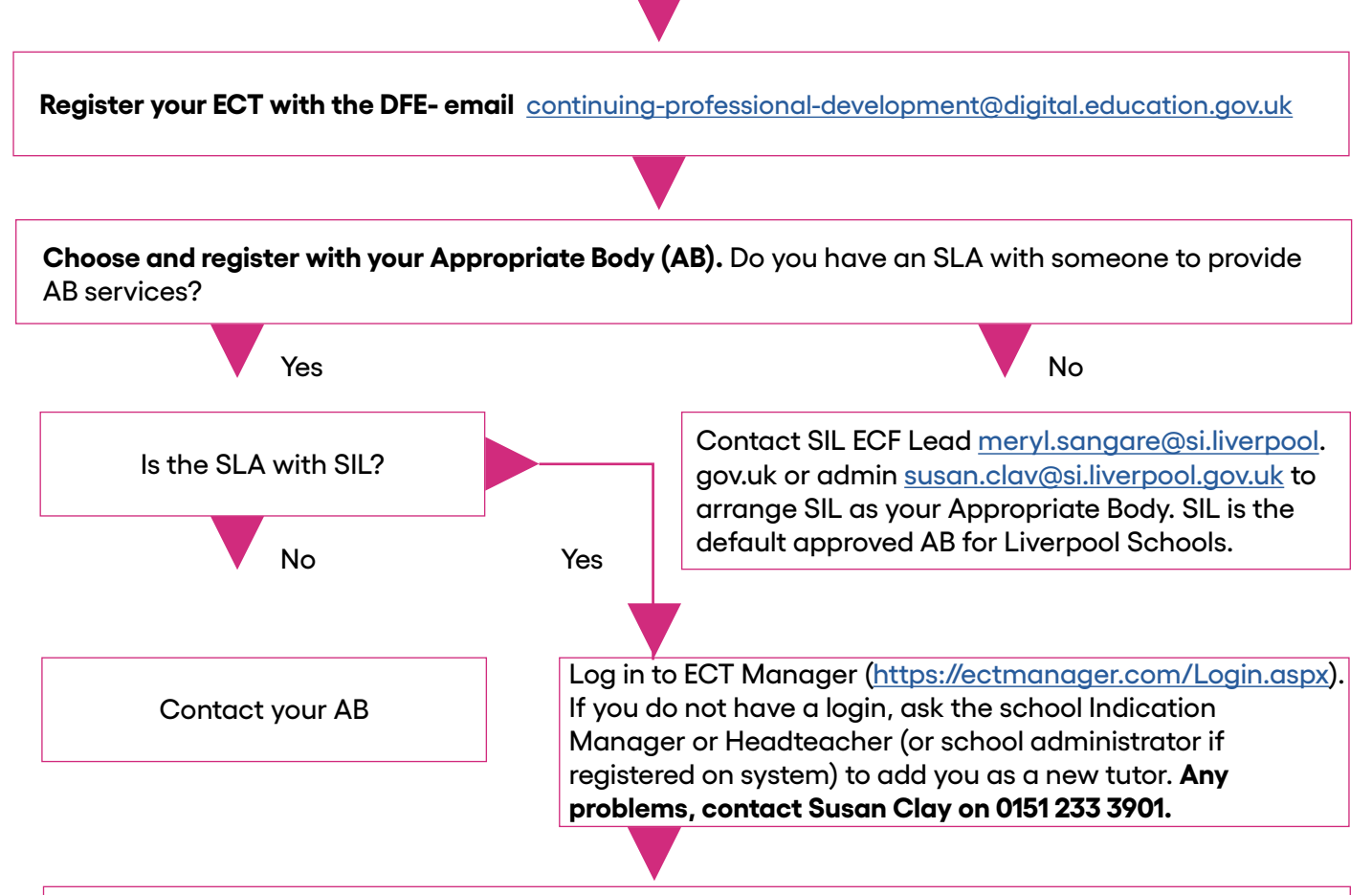

Once logged on to ECT Manager

- + On your dashboard, select 'Register ECT'
- + Complete relevant details (personal details, training information, contact information, ect).
- + Decide on your ECF delivery route input as appropriate. Please not that if you are using Inspire TSH to deliver your EFC, please select 'Full Induction Programme' type in 'Inspire' then select 'UCL'. Contact Inspire for all training for ECTs, tutors and mentors.
- + Submit the registration.

## Please note:

- + If you choose Core Induction Programme you must decide which 1 of the 4 programmes you will be following and complete Part of each selection on the Core Induction Programme Fidelity Check and return to <a href="mailto:susan.clay@si.liverpool.gov.uk">susan.clay@si.liverpool.gov.uk</a>
- + If you choose School Based you must complete Part of each selection on the **School Based** Induction Fidelity Check and return to <u>susan.clay@si.liverpool.gov.uk</u>
- + Once the SIL ECF Lead has approved the registration, Tutors, Induction Co-ordinators and Headteachers will be able to access their ECT's record on ECT Manager.

## School Improvement Liverpool

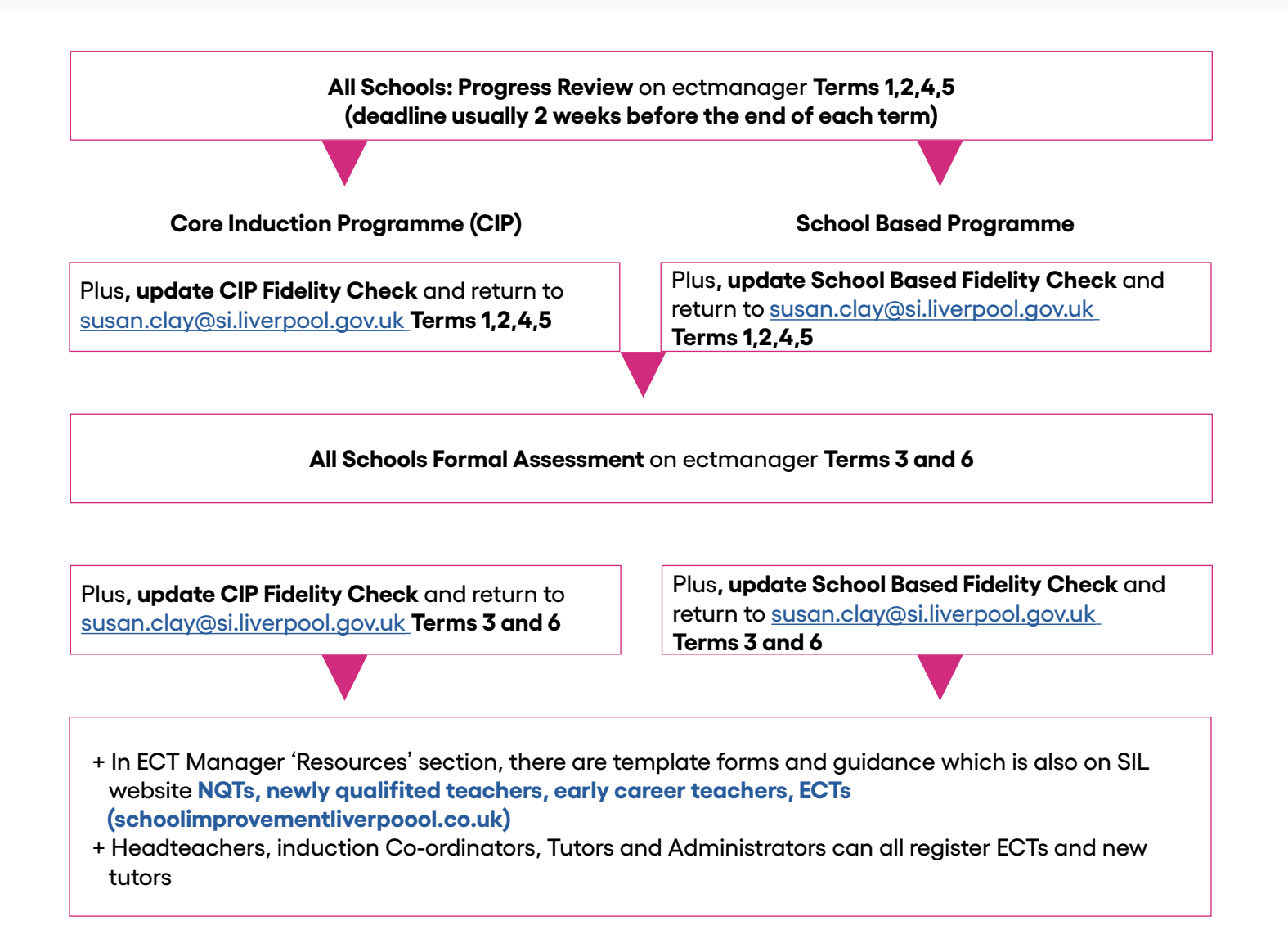